## Regional Innovation Valleys interactive matchmaking map version 2.1 · User guide

## Click here to reopen the map

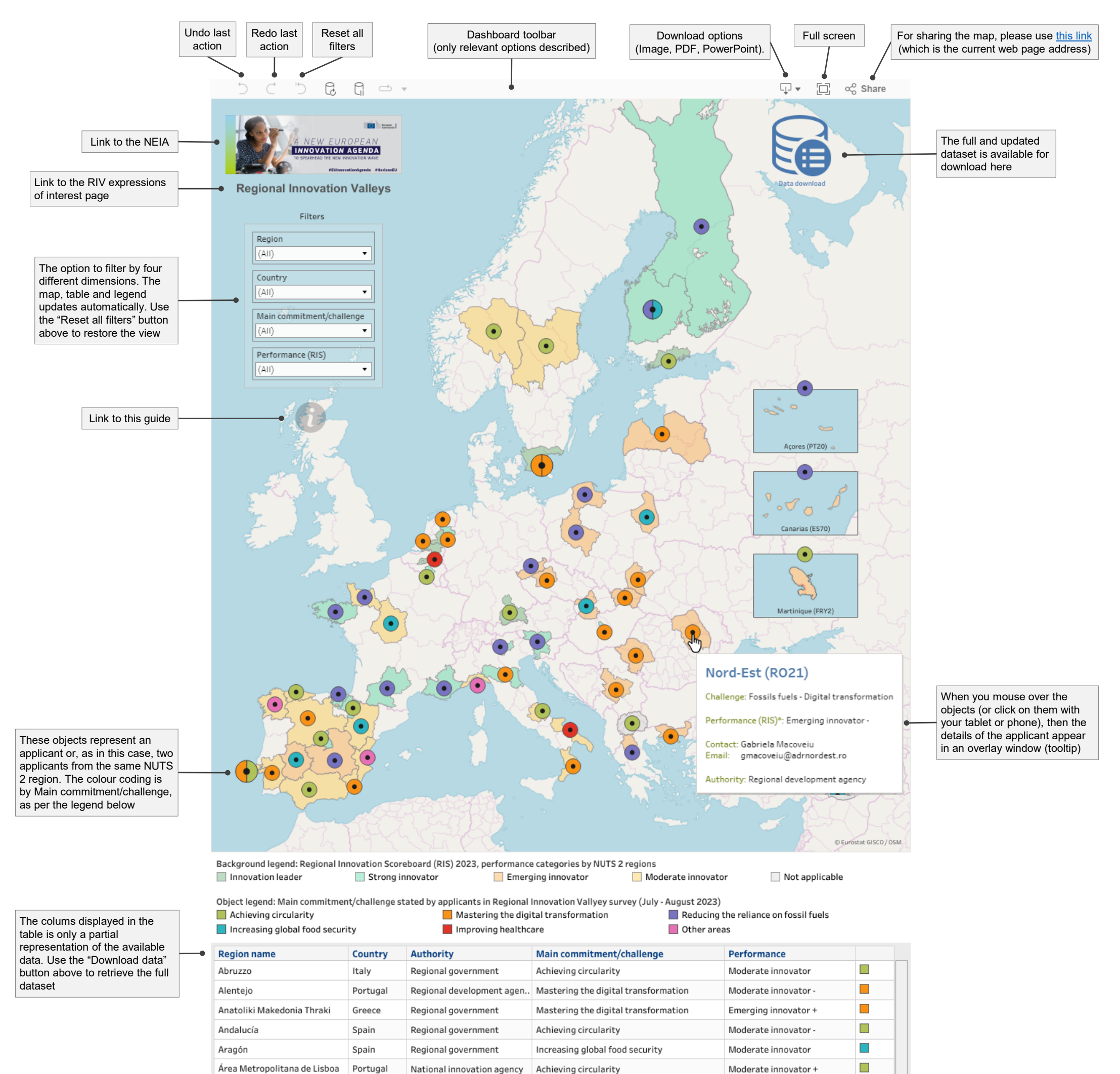

| Bati Anadolu               | Turkiye     | Regional authority         | Mastering the digital transformation  | Not applicable       |   |
|----------------------------|-------------|----------------------------|---------------------------------------|----------------------|---|
| Bretagne                   | France      | Regional government        | Reducing the reliance on fossil fuels | Strong innovator -   |   |
| Budapest                   | Hungary     | National innovation agency | Mastering the digital transformation  | Strong innovator -   |   |
| Calabria                   | Italy       | Regional government        | Mastering the digital transformation  | Moderate innovator - |   |
| Canarias                   | Spain       | Regional government        | Reducing the reliance on fossil fuels | Emerging innovator + |   |
| Castilla y León            | Spain       | Regional government        | Mastering the digital transformation  | Moderate innovator - |   |
| Castilla-La Mancha         | Spain       | Regional innovation agency | Reducing the reliance on fossil fuels | Emerging innovator + |   |
| Centre-Val de Loire        | France      | Regional government        | Increasing global food security       | Moderate innovator   |   |
| Comunidad de Madrid        | Spain       | Regional government        | Achieving circularity                 | Strong innovator -   |   |
| Comunidad Foral de Navarra | Spain       | Regional government        | Achieving circularity                 | Strong innovator -   |   |
| Comunitat Valenciana       | Spain       | Regional government        | Other areas                           | Moderate innovator + |   |
| Dytiki Makedonia           | Greece      | Regional government        | Reducing the reliance on fossil fuels | Emerging innovator + |   |
| Emilia-Romagna             | Italy       | Regional government        | Mastering the digital transformation  | Strong innovator -   |   |
| Extremadura                | Spain       | Regional government        | Increasing global food security       | Emerging innovator + |   |
| Galicia                    | Spain       | Regional innovation agency | Other areas                           | Moderate innovator   |   |
| Coldariand                 | Makhaulanda | Decianal accomment         | Blackaulus the distal tunneformation  | Innovation Inc.dox   | - |

Regional government

Regional government

Mastering the digital transformation

Reducing the reliance on fossil fuels

Important information and links in this section

The stakeholders displayed in the map have agreed to share their contact details for the purpose of matchmaking in the framework of the <u>call for expression of interest to become a Regional Innovation Valley</u>. Displayed data, including the area of expertise, is based on self-declarations. The screening of received application is ongoing. Our Secretariat will contact the applicants where crucial aspects need to be clarified before ongoing online. If you submitted your interest and you represent a regional/national authority, managing authority, regional innovation agency, or any other authority entrusted with a public service mission, and you do not see your application displayed, please contact <u>RTD-REGIO-REGIONAL-INNOVATION-VALLEYS@ec.europa.eu</u>. -\*RIS: <u>Regional Innovation Scoreboard</u> - Source: <u>JRC-TEDAM</u> based on RTD-REGIO <u>RIV Survey</u>.

France

Basse-Normandie

Moderate innovator +

Moderate innovator